# Cordless IP Phone User Manual

Version: V2.0

| 1 INTRODUCTION                              | 5        |
|---------------------------------------------|----------|
| 1.1 Hardware overview                       | 5        |
| 1.2 Software overview                       | 5        |
| 2 PHONE MENU SETTINGS                       | 7        |
| 2.1 Key features                            | 7        |
| <b>3 THE OPERATION METHOD OF TELEPHONE</b>  | 7        |
|                                             |          |
| 3.1 How to make a phone call?               |          |
| 1                                           | 0        |
| 3.1.1 Basic call                            | 9        |
| 3.1.2 Hold key                              | 9        |
| 3.1.3 Volume control                        | 9        |
|                                             |          |
| 3.1.4 Mute                                  |          |
| 3.1.5 Memory key                            |          |
| 3.1.6 Tripartite meeting features           | 10       |
| 3.1.7 Transfer                              | 10       |
| 3.1.8 call park                             |          |
| 3.1.9 Redial                                |          |
| 3.1.10 Register the Handset                 | 10<br>11 |
| 5.1.11 Toggie between base Onit and Handset |          |
| 4 WEB SET                                   | 11       |
| 4.1 Home Page                               | 11       |
| 4.2 Network Setting                         |          |
| 4.2.1 WAN Setting                           |          |
| 4.2.1.1 Basic Setting                       |          |
| 4.2.1.2DHCP                                 |          |
| 4.2.1.3Static IP Setting                    | 14       |
| 4.2.1.4 PPPoE Setting                       | 14       |
| 4.2.1.5 802.1x settings                     | 14       |
| 4.2.1.6 LLDP settings                       |          |
| 4.2.2LAN Settings                           |          |
| 4.2.2.1 LAN Settings                        | 15       |
| 4.2.2.2 NAI                                 | 16       |
| 4.3 VOIP SETTING                            | 16       |
| 4.3.1 Primary Register                      | 10<br>10 |
| 4.3.2 Audio Scully                          | 18<br>مر |
| 4 3 4 Dial Rule                             | 20<br>າງ |
| 4 3 5 Multicast Paging                      |          |
| 4 3 6 Advanced Settings                     | 24<br>25 |
| 140 oS setting                              |          |
| 4.4 Q05 Scullig                             |          |

| 5 SHORTCUT KEYS       |  |
|-----------------------|--|
| 4.6.5 DECT            |  |
| 4.6.4 System Actions  |  |
| 4.6.3 User Management |  |
| 4.6.2 Time Settings   |  |
| 4.6.1 Syslog Server   |  |
| 4.6 System Settings   |  |
| 4.5 Provisioning      |  |

The phone started, get Provisioning Server address by DHCP Server, then the phone LED lights flashing, and issued a "beep beep" prompt tone, "Config ID". Through the digital keyboard input after the ID, and then enter the "#", then the opportunity to Provisioning Server automatically load the configuration file, automatically restart after the success; if this fails, then the opportunity to enter the default standby state, after 15s can log on; if you do not want to download directly into the standby state # by default. If you do not complete the download, or download the configuration file in the AutoUpdate Settings config ID no configuration parameters, will still be asked to enter "Config ID" after the restart.

After the phone has entered the default state, you can have the phone to broadcast the IP address by pressing "\*\*47#".

### Function

- 1. Support DHCP automatic distribution of IP addresses and other parameters
- 2. Support PPPOE agreement (ADSL, cable modem access use)
- 3. The program can be upgraded via HTTP, HTTPS, FTP or TFTP
- 4. Dynamic voice detection; comfort noise generation; voice buffer technology
- 5. Hold function
- 6. Speed dial
- 7. DND (Do Not Disturb), blacklist, call restriction, hotline function
- 8. Voicemail
- 9. Using a standard web browser (such as IE) for setting
- 10. SSH remote management function
- 11. Classified management for common user password and remote user password
- 12. Support \* \* code function
- 13. Call Waiting Feature
- 14. Auto answer
- 15. Call park
- 16. Call transfer
- 17. Tripartite conference
- 18. 802.1x Authentication
- 19. LLDP Feature

#### Standard and Protocols

- ◆ IEEE802.3/802.3u10 Base T/100Base
- ◆ PPPoE: Point to point protocol over Ethernet
- ◆ DHCP Client and Server: Dynamic Host Configuration Protocol
- Support G.711a/u, G.729, G.723.1, G.722, iLBC speech encoding algorithm
- ◆ SIP RFC3261, RFC2543
- ◆ TCP/IP: Internet transmission control protocol
- ◆ RTP: Real-time Transfer Protocol
- ◆ RTCP: Real-time Control Protocol

- ◆ VAD/CNG: can save bandwidth
- ◆ TFTP: Trivial File Transfer Protocol

## **1. INTRODUCTION**

This is the 9602IP network telephone user manual. Before the use of 9602IP phone, you need to make some phone configuration for normal use. This book illustrates how to use keyboard and Web phone service configuration page.

### **1.1 HARDWARE OVERVIEW**

The default WAN port is a DHCP client, the user connects it to the ADSL or WAN port switch, LAN port connects to the computer; you can use the administrator username "admin" and password "admin" to set the login password.

Only WAN port supports POE.

### **1.2 SOFTWARE OVERVIEW**

| Network Protocol                   | Tone                                   |
|------------------------------------|----------------------------------------|
| • SIP v2(RFC3261)                  | • Ring Tone                            |
| • IP/TCP/UDP/RTP/RTCP              | • Ring Back Tone                       |
| • IP/ICMP/ARP/RARP/SNTP            | • Dial Tone                            |
| • TFTP Client/DHCP Client/PPPOE    | • Busy Tone                            |
| Client                             |                                        |
| Telnet/HTTP Server                 |                                        |
| • DNS Clients                      | Phone Function                         |
|                                    | • Volume Adjustment                    |
| Codec                              | • Speed dial key                       |
| • G.711a                           |                                        |
| • G.711u:                          |                                        |
| • G.723.1:                         | IP Assignment                          |
| • G.729                            | • IP (Static IP)                       |
| • G.722                            | • DHCP                                 |
| • iLBC                             | • PPPoE                                |
|                                    |                                        |
| Voice Quality                      | Security                               |
| • VAD: Voice activity detection    | • HTTP 1.1 basic/digest authentication |
| • AGC: Automatic Gain Control      | for Web setup                          |
| • AEC: Automatic Echo Cancellation | • MD5 for SIP authentication           |
| • SRTP: Secure Real-time Transport | (RFC2069/RFC2617)                      |
| Protocol                           | QoS                                    |
|                                    | • QoS field                            |

| Call Function  | NAT Traversal    |
|----------------|------------------|
| • Call Hold    | • STUN           |
| Call Waiting   | Configuration    |
| • Call forward | • Web Browser    |
| • Caller ID    | ● Keypad         |
|                |                  |
| DTMF           | Firmware Upgrade |
| • IN Band      | • TFTP           |
| • RFC2833      | • HTTP           |
| • SIP Info     | • FTP            |
|                | • HTTPS          |

## **2 PHONE MENU SETTINGS**

Using the web configuration page: familiar with the PC user can use the method to configure the phone. Sequentially press the "\*\*47#" button, then the phone will voice broadcast address IP. Directly in the browser address bar entering the address of the IP phone can log in web page, enter the login name: admin, password: admin

## **2.1 KEY FEATURES**

The user can use the table below to confirm the key and hardware function.

| Key      | State        | Function / Display                                                     |
|----------|--------------|------------------------------------------------------------------------|
| Volume + | Conversation | Increase the volume                                                    |
| Volume - | Conversation | Decrease the volume                                                    |
| Message  | Dialing      | Listen to the voice message                                            |
| LOCATE   | Dialing      | Page the handset                                                       |
| Speaker  | Conversation | Toggle between handset and speakerphone                                |
| Mute     | Conversation | Mute                                                                   |
| Redial   | Dialing      | The last number redial and call                                        |
| Hold     | Conversation | Hold or release hold or Park key                                       |
| M1~M10   | Dialing      | Speed dial and call or secondary function                              |
| Line1    | Stand-by     | Line1 state (only for two-line model)                                  |
| Line2    | Stand-by     | Line2 state (only for two-line model)                                  |
| 1        | Dialing      | "1"                                                                    |
| 2        | Dialing      | "2"                                                                    |
| 3        | Dialing      | "3"                                                                    |
| 4        | Dialing      | "4"                                                                    |
| 5        | Dialing      | "5"                                                                    |
| 6        | Dialing      | "6"                                                                    |
| 7        | Dialing      | "7"                                                                    |
| 8        | Dialing      | "8"                                                                    |
| 9        | Dialing      | "9"                                                                    |
| 0        | Dialing      | "0"                                                                    |
| *        | Dialing      | دد*،،                                                                  |
| #        | Dialing      | Can be used as the first number dialing out or equivalent dial end tag |

Key function on base unit:

Key function on handset:

| Key | State | Function / Display |
|-----|-------|--------------------|
| j   |       |                    |

| Walana    | Conversation      | Increase the receiver volume                                           |
|-----------|-------------------|------------------------------------------------------------------------|
| volume+   | Stand-by          | Increase the ringer volume                                             |
| Valuma    | Conversation      | Decrease the receiver volume                                           |
| volume-   | Stand-by          | Decrease the ringer volume                                             |
| Line1     | Stand-by          | Line1 state (only for two-line model)                                  |
| Line2     | Stand-by          | Line2 state (only for two-line model)                                  |
| Mute      | Conversation      | Mute                                                                   |
| Redial    | Dialing           | The last number redial and call                                        |
| Hold/Conf | Conversation      | Hold or release hold or Park key                                       |
|           | Two lines on hold | Achieve Conference function (only for two-line model)                  |
| FNC/Flash | Conversation      | Achieve Transfer function                                              |
| Speaker   | Conversation      | Only M series supports it                                              |
| 1         | Dialing           | "1", press and hold for 3s to pick up the voice message                |
| 2         | Dialing           | "2", press and hold for 3s to dial out the number in M6                |
| 3         | Dialing           | "3", press and hold for 3s to dial out the number in M7                |
| 4         | Dialing           | "4", press and hold for 3s to dial out the number in M8                |
| 5         | Dialing           | "5", press and hold for 3s to dial out the number in M9                |
| 6         | Dialing           | "6", press and hold for 3s to dial out the number in M10               |
| 7         | Dialing           | "7"                                                                    |
| 8         | Dialing           | "8"                                                                    |
| 9         | Dialing           | ···9"                                                                  |
| 0         | Dialing           | "0"                                                                    |
| *         | Dialing           | ‹‹*››                                                                  |
| #         | Dialing           | Can be used as the first number dialing out or equivalent dial end tag |

## **3 THE OPERATION METHOD OF TELEPHONE**

### **3.1 HOW TO MAKE A PHONE CALL?**

You could make a phone call after the phone configuration items are set up. Please check if the cable is properly connected before use.

### 3.1.1 Basic call

1. Making the call by handset

After the handset is placed off-hook, dial and use "#" key as the end dialing symbol.

2. Making the call by speakerphone

After the phone is placed off-hook, dial and use "#" key as the end dialing symbol.

### 3.1.2 Hold Key

1. You can keep and release the call of current line. The only one line is presently in a call, the other line must be placed on hold.

1) Place the call of one line on hold

Make sure that the call you want to keep is enabled, then press "Hold" key.

2) Release Hold

Make sure that the call is initiated, then press "Hold" key.

2. Call Park Function

Initiate the call park function, Hold key can be used as a Park key.

### 3.1.3 Volume Control

Press "VOL▲" to increase the volume, while press "VOL▼" to decrease the volume.

### 3.1.4 Mute

During the call, if you do not want to let them hear your own voice, you can press "Mute" key, so that the other party cannot hear your voice, and you can hear the sound of other end.

### 3.1.5 Memory Key

In addition to serving as a storage function, but also can be used as hold, DND, transfer and conference function. See the web call feature function set.

### 3.1.6 Tripartite Conference Function

If the phone is Line1 hold, line2 in the call, press the conference key, which can achieve three party conference.

During the three party conference, the base unit and handset cannot be switched each other.

### 3.1.7 Transfer

The telephone is in conversation with A, A wants to call B, you can press the Transfer key, and then call B, press the Transfer button again after B hooking off, the transfer function can be achieved.

### 3.1.8 Call Park

After the call park feature is enabled, and Hold Key Active and Idle Hold Key related parameters are configured, we can perform the function of park. This function is only applicable to the base unit.

### 3.1.9 Redial

After the base unit is stand by or the handset is off-hooked, press Redial key, the last dialed number will be dialed out to achieve the redial function.

### 3.1.10 Register the Handset

Place the handset into the cradle of base unit. The "Message" LED on base unit will blink. Initiate the handset registration. The "Message" LED on handset will also begin to blink. At that time, if the base unit and handset have found out each other, the

"Message" LED on base unit will stop blinking and the "Message" LED on handset will also stop blinking and emit the prompt sound of successful registration. Note: each base unit can register up to 5 handsets.

### 3.1.11 Toggle between Base Unit and Handset

When the base unit is in conversation, press "Line1"/"Line2" key on handset, the call will switch over to the handset. If the handset is in conversation, press "SPEAKER" key, the call will switch over to the base unit.

## 4 WEB SETTING

The IP phone and the computer are connected to the same network (LAN), open the browser, enter the IP address of the phone, the page will request to input a username and password. Enter your username and password to login as administrator.

| lease enter yo             | ur User name and Password below to login |
|----------------------------|------------------------------------------|
| lease enter yo<br>Isername | ur User name and Password below to login |

## 4.1 HOME PAGE

Enter the user name and password, the page is shown below:

|                                    |                                            | SYSTEM SUMMARY                                                                                  |
|------------------------------------|--------------------------------------------|-------------------------------------------------------------------------------------------------|
| Cetis                              |                                            | Model: CD2<br>WAN IP: 192.168.12.83<br>Phone Number: 102<br>Firmware Version: CD2-3.0.0-<br>033 |
| Home                               | Home                                       |                                                                                                 |
| <u> </u>                           | Summary of Network Parameters              |                                                                                                 |
| Network Settings                   | WAN : Connected                            |                                                                                                 |
| - WAN Settings                     | Network Mode: DHCP                         | Current IP Address: 192.168.12.83                                                               |
|                                    | Current Gateway: 192.168.12.1              | Current Netmask: 255.255.255.0                                                                  |
| LAN Settings                       | MAC Address: 00:19:F3:0F:43:D2             |                                                                                                 |
| VolP Settings                      | Summary of VoIP Settings                   |                                                                                                 |
| Primary Register                   | Primary Register: Registered               |                                                                                                 |
| <ul> <li>Audio Settinas</li> </ul> | User Name: 102                             | Domain Realm:                                                                                   |
| Call Features                      | Register Server: 192.168.12.10             | Outbound Proxy:                                                                                 |
| Call Features                      | Register Server Port: 5060                 |                                                                                                 |
| <ul> <li>Dialing Rules</li> </ul>  | SIP Backup Register Status: Not configured |                                                                                                 |
| Multicast Paging                   | SIP Backup Server:                         |                                                                                                 |
| Advanced Settings                  | SIP Backup Type: None                      |                                                                                                 |
| OoS Settings                       | Other                                      | On S: Disphied                                                                                  |
| O QUE Settings                     | INAT Haveisal(STON). Disabled              | Q05. Disabled                                                                                   |
| O Provisioning                     |                                            |                                                                                                 |
| System Settings                    |                                            |                                                                                                 |
| Logging Server                     |                                            |                                                                                                 |
| Time Settings                      |                                            |                                                                                                 |
| - User Management                  |                                            |                                                                                                 |
|                                    |                                            |                                                                                                 |
| System Actions                     |                                            |                                                                                                 |
| DECT                               |                                            |                                                                                                 |
|                                    |                                            |                                                                                                 |
|                                    |                                            |                                                                                                 |
|                                    |                                            |                                                                                                 |

## 4.2 NETWORK SETTING

You can get the network information of phone in the page.

```
Home
Summary of Network Parameters
WAN : Connected
Network Mode: DHCP
Current IP Address: 192.168.12.83
Current Gateway: 192.168.12.1
MAC Address: 00:19:F3:0F:43:D2
```

### 4.2.1 WAN Setting

WAN port setting page.

WAN port supports the static IP, dynamic allocation IP and PPPoE.

| Home • Network Settings • WAN               | Settings                |
|---------------------------------------------|-------------------------|
| WAN Settings                                |                         |
| WAN Interface: Connected                    |                         |
| Basic Settings                              |                         |
| Network Mode                                | DHCP Fixed PPPoE        |
| Link Mode                                   | AUTO 🔻                  |
| Primary DNS                                 | 8.8.8.8                 |
| Secondary DNS                               | 8.8.4.4                 |
| Static IP Settings (Required if Network Mod | le is set to Static IP) |
| Static IP Address                           | 192.168.1.100           |
| Subnet Mask                                 | 255.255.255.0           |
| Default Gateway                             | 192.168.1.1             |
| PPPoE Settings (Required if Network Mode    | e is set to PPPoE)      |
| User Account                                |                         |
| Password                                    |                         |
| 802.1X Settings                             |                         |
| 802.1X                                      | Disable <b>•</b>        |
| User Name                                   | admin                   |
| Password                                    |                         |
| Туре                                        | multicast 🔻             |
| LLDP Settings                               |                         |
| LLDP                                        | Enable 🔻                |
| Packet Interval                             | 120                     |
|                                             | Apply Cancel            |

### 4.2.1.1 Basic Setting

| Basic Settings |                  |
|----------------|------------------|
| Network Mode   | DHCP Fixed PPPoE |
| Link Mode      | AUTO 🔻           |
| Primary DNS    | 8.8.8.8          |
| Secondary DNS  | 8.8.4.4          |

| Basic Setting |                                                          |
|---------------|----------------------------------------------------------|
| Network Mode  | Select the network mode of WAN port; the default is DHCP |
| Link mode     | Configure the WAN port network connection mode           |
| Primary DNS   | Set the main DNS address                                 |
| Secondary DNS | Set the secondary DNS address                            |

### 4.2.1.2 DHCP

If your local network has a DHCP server, 3302IP phone can get WAN network information from the DHCP server.

## 4.2.1.3Static IP Setting

| Basic Settings                                                    |                    |  |  |
|-------------------------------------------------------------------|--------------------|--|--|
| Network Mode                                                      | OHCP 💽 Fixed OPPoE |  |  |
| Link Mode                                                         | AUTO 🔻             |  |  |
| Primary DNS                                                       | 8.8.8              |  |  |
| Secondary DNS                                                     | 8.8.4.4            |  |  |
| Static IP Settings (Required if Network Mode is set to Static IP) |                    |  |  |
| Static IP Address                                                 | 192.168.1.100      |  |  |
| Subnet Mask                                                       | 255.255.255.0      |  |  |
| Default Gateway                                                   | 192.168.1.1        |  |  |

| Static IP setting (WAN port network mode is set to Static IP) |                                        |  |
|---------------------------------------------------------------|----------------------------------------|--|
| Static IP Address                                             | Set static IP address                  |  |
| Subnet Mask                                                   | Set subnet mask with static IP         |  |
| Default Gateway                                               | Set the default gateway with static IP |  |

## 4.2.1.4 PPPoE Setting

#### PPPoE Settings (Required if Network Mode is set to PPPoE)

User Account Password admin •••••

| PPPoE Setting (Required if Network Mode is set to PPPoE) |                                |  |
|----------------------------------------------------------|--------------------------------|--|
| User Account                                             | Set the PPPoE user account     |  |
| Password                                                 | Set the PPPoE account password |  |

### 4.2.1.5 802.1x settings

| 802.1x settings |                                         |
|-----------------|-----------------------------------------|
| 802.1x_Enable   | Enable or disable 802.1x authentication |
| 802.1x_UserName | 802.1x username                         |
| 802.1x_Password | 802.1x authentication password          |
| Туре            | Multicast/Broadcast                     |

## 4.2.1.6 LLDP settings

| LLDP settings   |                                 |
|-----------------|---------------------------------|
| LLDP Enable     | Enable or disable LLDP function |
| Packet Interval | Packet interval                 |

Note: if the user wants to access the phone through the WAN port, then he / she must use the new IP address to access the phone after changing IP address of WAN port.

### 4.2.2 LAN Settings

| LAN port setting interface    |                          |
|-------------------------------|--------------------------|
| Home • Network Settings • LAN | Settings                 |
| LAN Settings                  |                          |
| LAN Settings                  |                          |
| Link Mode                     | AUTO 🔻                   |
| WAN/LAN Mirror Enable         | Disable <b>T</b>         |
| LAN Port Mode                 | 🔍 NAT 🖲 Bridge 🔍 Disable |
| NAT                           |                          |
| IP Address                    | 192.168.10.1             |
| Subnet Mask                   | 255.255.255.0            |
| DHCP Server                   | Enable 🔻                 |
| IP Pool Start                 | 10                       |
| IP Pool End                   | 100                      |
| MAX Leases                    | 10 (1~250 leases)        |
| DNS Relay                     | Enable <b>v</b>          |
|                               | Apply Cancel             |

## 4.2.2.1 LAN Settings

| LAN Settings          |                          |
|-----------------------|--------------------------|
| LINK MODE             | AUTO V                   |
| WAN/LAN Mirror Enable | Disable •                |
| LAN Port Mode         | 🔍 NAT 💿 Bridge 🔍 Disable |
| EART OR MOUS          | S NAT S Blidge S Disable |

| LAN Settings          |                                                |  |
|-----------------------|------------------------------------------------|--|
| Link Mode             | Configure the LAN port network connection mode |  |
| WAN/LAN Mirror Enable | Whether WAN/LAN mirror mode is enabled         |  |
| LAN Port Mode         | The mode of LAN port is Nat/Bridge/Disable     |  |

### 4.2.2.2 NAT

| NAT           |                   |
|---------------|-------------------|
| IP Address    | 192.168.10.1      |
| Subnet Mask   | 255.255.255.0     |
| DHCP Server   | Enable 🔻          |
| IP Pool Start | 10                |
| IP Pool End   | 100               |
| MAX Leases    | 10 (1~250 leases) |
| DNS Relay     | Enable 🔻          |
|               | Apply Cancel      |

| NAT           |                                     |
|---------------|-------------------------------------|
| IP Address    | IP address of LAN port              |
| Subnet Mask   | Subnet Mask                         |
| DHCP Server   | DHCP server is enabled or not       |
| IP Pool Start | IP address assignment start address |
| IP Pool End   | IP address assignment end address   |
| MAX Leases    | Maximum release time                |
| DNS Relay     | DNS relay is enabled or not         |

## **4.3 VOIP SETTING**

You can get SIP account information and registration status of the phone through the page. *Summary of VoIP Settings* 

| Primary | r Register: Registered                     |                 |
|---------|--------------------------------------------|-----------------|
|         | User Name: 102                             | Domain Realm:   |
|         | Register Server: 192.168.12.10             | Outbound Proxy: |
|         | Register Server Port: 5060                 |                 |
|         | SIP Backup Register Status: Not configured |                 |
|         | SIP Backup Server:                         |                 |
|         | SIP Backup Type: None                      |                 |
| Other   |                                            |                 |
|         | NAT Traversal(STUN): Disabled              | QoS: Disabled   |

### 4.3.1 Primary Register

Configure the SIP registration information of phone in the below page.

#### **Primary Register**

| Main Server: Registered  | Backup Server: Not configured     |
|--------------------------|-----------------------------------|
| Register Server          |                                   |
| Use Service              | Enable •                          |
| Display Name             | 102                               |
| User Name                | 102                               |
| Authorization User Name  | 102                               |
| Password                 | •••••                             |
| Register Server Port     | 5060                              |
| Register Server Address  | 192.168.12.10                     |
| Domain Realm             |                                   |
| Outbound proxy           |                                   |
| Register Expire          | 300                               |
| SIP Backup Type          | None 🔻                            |
| SIP Backup Server        |                                   |
| Protocol Control         |                                   |
| MWI Subscribe            | Enable 🔻                          |
| Local SIP Port           | 5060                              |
| Local RTP Port           | 20000                             |
| Keep Alive Packet        | Off  On                           |
| Keep Alives Period       | 60                                |
| DTMF                     | RFC2833      Inband      SIP Info |
| DTMF SIP INFO Mode       | Send */#                          |
| DNS Type                 | NAPTR/SRV V                       |
| Jitter Buffer Max        | 150                               |
| Anonymous Call Rejection | ● Off ○ On                        |
| Session Switch           | Disable 🔻                         |
| Session Time (Min=90s)   | 1800                              |
| PRACK                    | Disable 🔻                         |
| Support Update Method    | Disable 🔻                         |
| Rport                    | Disable ▼                         |
| SIP Transport            | UDP V                             |
| SIP URI                  | sip 🔻                             |
| SRTP                     | Disable •                         |
|                          | Apply Cancel                      |

| Register Server         |                                                          |  |
|-------------------------|----------------------------------------------------------|--|
| Use Service             | Enable or disable SIP registration                       |  |
| Display Name            | Set the displayed name of phone's SIP account            |  |
| User Name               | Set the username (SIP account)                           |  |
| Authorization User Name | Confirm the SIP account                                  |  |
| Password                | Set the password of SIP account                          |  |
| Register Server Port    | Set the port No. of register server, the default is 5060 |  |
| Register Server Address | Set the IP address or domain name of register server     |  |
| Domain Realm            | Set the authentication domain of server                  |  |
| Outbound Proxy          | Set the proxy server                                     |  |
| Register Expire         | Set the register time in second, the default is 300s     |  |
| Sip Backup Type         | Device backup type: Failover/Redundant                   |  |
| Sip Backup Server       | Set the address of SIP backup server                     |  |

| Protocol Control         |                                                                     |  |
|--------------------------|---------------------------------------------------------------------|--|
|                          | Disable: the phone prohibits MWI function. Even if it receives a    |  |
|                          | NOTIFY from server that there is a new voice mail, the phone will   |  |
|                          | not have a prompt.                                                  |  |
|                          | Enable(Subscribe): the phone enables MWI function and will send     |  |
| MWI Subscribe            | SUBSCRIBE. If it receives a NOTIFY from server that there is a new  |  |
|                          | voice mail, the MWI LED on phone will blink to give a prompt.       |  |
|                          | Enable(No Subscribe): the phone enables MWI function but will not   |  |
|                          | send SUBSCRIBE. If it receives a NOTIFY from server that there is   |  |
|                          | a new voice mail, the MWI LED on phone will also blink to give a    |  |
|                          | prompt.                                                             |  |
| Local SIP Port           | Set the No. of local SIP port. The default is 5060.                 |  |
| Local RTP Port           | Set the No. of local RTP port. The default is 20000.                |  |
| Keep Alive Packet        | Will you keep alive packet or not?                                  |  |
| Keep Alive Period        | Keep alive interval. The default is 60S.                            |  |
|                          | Select DTMF mode in 3 options: "RFC2833", "In band" and "SIP        |  |
| DTMF                     | Info". The default is RFC2833.                                      |  |
| DTMF SIP INFO Mode       | DTMF out of band detection mode: signal=*/# or signal=10/11         |  |
| DNS Type                 | DNS type: A request, DNS SRV, NAPTR+SRV                             |  |
| Jitter Buffer Max        | The jitter buffer maximum. The default is 150.                      |  |
|                          | Will the anonymous call be rejected? The default is disable (namely |  |
| Anonymous Call Pejection | no reject).                                                         |  |
| Session Switch           | Will the session switch be turned on?                               |  |
| Session Time(Min=90S)    | Set the session time. The default is 1800S.                         |  |
|                          | Temporary recovery confirmation. Ensure the reliable transfer of    |  |
| Prack                    | response of 1XX in SIP.                                             |  |
| Support Update Method    | Supports the update method.                                         |  |
| Rport                    | The relocation port has penetrated NAT                              |  |
| Sip Transport            | SIP transfer protocol: UDP/TCP/TLS                                  |  |
| Sip URI                  | SIP call address uses SIP/SIPS                                      |  |
| SRTP                     | The safe real-time transfer protocol mode: Optional / Mandatory     |  |

## 4.3.2 Audio Setting

You can adjust the volume of microphone and handset in the page, set the codec.

#### Audio Settings

| Sound and Volume Control |                        |
|--------------------------|------------------------|
| Handset                  | 5 (1~7)                |
| Speaker                  | 5 (1~7)                |
| Ringer Tone              | 4 (1~7)                |
| Signal Standard          | United States <b>v</b> |
| Ringer                   | ◯ Off ● On             |
| Ringer Type              | ringer 1 🔻             |
| Codecs Settings          |                        |
| Codec Priority 1         | G.711u ▼               |
| Codec Priority 2         | G.723.1 T              |
| Codec Priority 3         | G.729 <b>v</b>         |
| Codec Priority 4         | G.711a 🔻               |
| Codec Priority 5         | iLBC 🔻                 |
| Codec Priority 6         | G.722 T                |
| Packet Data Size         | 20 ms 🔻                |
| iLBC 15.2K               | ● Off ○ On             |
| G.723.1 5.3K             | ● Off ─ On             |
| Voice VAD/CNG            |                        |
| Voice VAD                | Off On                 |
| CNG                      | Off On                 |
| Codec ID Settings        |                        |
| DTMF Payload(RFC2833)    | 101 (95~127)           |
|                          | Apply Cancel           |

| Audio Setting            |                                                                        |  |
|--------------------------|------------------------------------------------------------------------|--|
| Sound and Volume Control |                                                                        |  |
|                          | Configure the handset output volume. The control range is $1 \sim 7$ . |  |
| Handset                  | The default is 5.                                                      |  |
|                          | Configure the speakerphone output volume. The control range is         |  |
| Speaker                  | $1 \sim 7$ . The default is 5.                                         |  |
| Ring Tone                | Configure the ringer volume. The range is 1~7. The default is 4.       |  |
|                          | The signal standard. There are 12 categories in total.                 |  |
| Signal Standard          | #0: Belgium; 1: China; 2: Germany; 3: Israel; 4: Japan;                |  |
| Signal Standard          | #5: Holland; 6: Norway; 7: South Korea; 8: Sweden;                     |  |
|                          | #9: Switzerland;10: Taiwan; 11: USA                                    |  |
| Ringer                   | Will the ringer be enabled?                                            |  |
|                          | There are 11 ring tones in total for selection. The default            |  |
| Ringer Type              | is Ringer1.                                                            |  |
| Codec Setting            |                                                                        |  |
|                          | Set the codec priority, there are 6 modes as follows:                  |  |
| Codec Priority1~6        | 1 G.711a                                                               |  |
|                          | 1 G.711u                                                               |  |
|                          | 1 G.729                                                                |  |
|                          | 1 G.723.1                                                              |  |

|                   | 1 iLBC                                                       |  |
|-------------------|--------------------------------------------------------------|--|
|                   | 1 G.722                                                      |  |
| Packet Data Size  | The packet data size is 20mS by default.                     |  |
| IBLC 15.2k        | iLBC 15.2kbit/s is enabled or not. The default is disable.   |  |
| G.723.1 5.3k      | G.723.1 5.3kbit/s is enabled or not. The default is disable. |  |
| Voice VAD/CNG     |                                                              |  |
| Voice VAD         | Enable or disable Mute detection function                    |  |
| CNG               | Enable or disable the comfortable noise.                     |  |
| Codec ID Settings |                                                              |  |
| DTMF              | DTME powlead The default is 101                              |  |
| Payload(RFC2833)  | Divir payload. The default is 101.                           |  |

## 4.3.3 Call Feature

You can set call feature, create the blocked list and restricted list in this page.

| Call Features                     |                 |     |
|-----------------------------------|-----------------|-----|
| Programmable Keys & MWI Touchlite |                 |     |
| Memory 1:                         | Memory <b>v</b> | 106 |
| Memory 2:                         | Memory <b>v</b> | 107 |
| Memory 3:                         | Memory <b>v</b> | 108 |
| Memory 4:                         | Memory <b>v</b> | 109 |
| Memory 5:                         | Memory <b>v</b> | 110 |
| Memory 6:                         | Memory <b>v</b> | 101 |
| Memory 7:                         | Memory <b>v</b> | 102 |
| Memory 8:                         | Memory <b>v</b> | 103 |
| Memory 9:                         | Memory <b>v</b> | 104 |
| Memory 10:                        | Memory <b>v</b> | 105 |
| MWI Touchlite:                    | 106             |     |
| Park Mode                         | Default 🔻       |     |
| Hold Key Active:                  |                 |     |
| Hold Key Idle:                    |                 |     |
| Call Features                     |                 |     |
| Hotline                           |                 |     |
| Warm Line Time                    | 4 (0~30 sec)    |     |
| Auto Answer                       | 🖲 Off 🔘 On      |     |
| Auto Answer Time Out              | 5 (0~30 sec)    |     |
| Forward Type                      | Disable •       |     |
| Forward Number                    |                 |     |
| Enable Call Time Out              | Enable 🔻        |     |
| No Answer Time Out                | 20              |     |
| Call Waiting                      | Off  On         |     |
| Do Not Disturb                    | Off On          |     |
| Ban Outgoing                      | 🖲 Off 🔘 On      |     |
| Accept Any Call                   | Off 🖲 On        |     |
|                                   | Apply Cancel    |     |

| Blocked List Set |                   |        |
|------------------|-------------------|--------|
| Position         | Number            | Select |
| 1                |                   |        |
| 2                |                   |        |
| 3                |                   |        |
| 4                |                   |        |
| 5                |                   |        |
| 6                |                   |        |
| 7                |                   |        |
| 8                |                   |        |
| 9                |                   |        |
| 10               |                   |        |
| Delete Selected  | Delete All Cancel |        |
| Add New          |                   |        |
| Position:        | (1~10)            |        |
| Number:          |                   |        |
| Add Cancel       |                   |        |

| Call Feature              |                                                                                                    |  |
|---------------------------|----------------------------------------------------------------------------------------------------|--|
| Programmable Keys&MWI Tou | chlite                                                                                                    |  |
|                           | 1. Set the number in speed dial key.                                                                                                    |  |
| Mem1~Mem10                | 2. Set the second function. Each memory can be arbitrarily set as Hold, DND, Transfer, Conference, Multicast Paging                                                                                                    |  |
| MWI Touchlite             | Set the number in shortcut key for voice message pickup.                                                                                                    |  |
| Park Mode                 | Enable or disable Park function.                                                                                                    |  |
| Hold key Active           | Set the Call Park number. In Park mode, when one line of phone is in call, press HOLD key to call the number.                                                                                                    |  |
| Hold key Idle             | Set the Call Park number. In Park mode, when the phone is idle, press HOLD key to call the number.                                                                                                    |  |
| Call Features             |                                                                                                    |  |
| Hotline                   | Hotline                                                                                                    |  |
| Warm Line Time            | Set the waiting time of user taking the phone off-hook to<br>call the hotline number. The range is 0-9s and the default<br>is 0s. If the warm line time is 0s, the hotline number will<br>be sent out immediately after the phone is off-hook. |  |

|                      | The set range is 1-9s, for example 3s, the hotline number<br>will be sent out immediately after 3s with the phone<br>off-hook and without pressing any key. As long as any key<br>is pressed within the set time, the time counting will stop. |  |
|----------------------|----------------------------------------------------------------------------------------------------|--|
| Auto answer          | Enable or disable auto answer function. If enabled, you could set 5 auto answer phone numbers for incoming call.                                                                                                    |  |
| Auto Answer Time Out | Enable the auto answer function after timeout. The set range is $0\sim30$ s, the default is 5s.                                                                                                    |  |
|                      | Call forward type (mono-choice, the default is "Disable" type)                                                                                                    |  |
|                      | Disable: disable the call forward function.                                                                                                    |  |
| Forward Type         | Always Forward: all the incoming calls are forwarded to the appointed phone.                                                                                                    |  |
|                      | Busy Forward: when the phone is busy, the incoming call will be forwarded to the appointed phone.                                                                                                    |  |
|                      | No Answer Forward: if the phone has not answered, the incoming call will be forwarded to the appointed phone.                                                                                                    |  |
| Forward Phone Number | Call the forwarded phone number.                                                                                                    |  |
| Enable Call time out | Enable the no answer timeout function.                                                                                                    |  |
| No Answer timeout    | Set the no answer time. The default is 20s.                                                                                                    |  |
| Call waiting         | Enable or disable the call waiting.                                                                                                    |  |
| Do Not Disturb       | Set DND.                                                                                                    |  |
| Ban Outgoing         | Restrict any outgoing call.                                                                                                    |  |
| Accept Any Call      | Enable accepting any incoming call.                                                                                                    |  |

In the Black List page, you can add blacklist number, you can also delete.

| Add New  |                           |
|----------|---------------------------|
| Position | Position 1~10             |
| Number   | The number to be blocked. |

## 4.3.4 Dial Rule

Configure dialing rules in the page.

| <b>Dialing Rules</b> | j.                    |                   |        |
|----------------------|-----------------------|-------------------|--------|
| Dialing Rules Co     | onfiguration          |                   |        |
| End Wit              | th #                  | 🔍 No 💿 Yes        |        |
| Time lin             | nit for Redial number | 60 (0~60 minutes) |        |
| Auto Di              | al Switch             | On 🔻              |        |
| Auto Di              | al Time               | 5 (1~30 seconds)  |        |
|                      |                       | Apply Cancel      |        |
| User Defined Ru      | les                   |                   |        |
| Position             | Rule                  |                   | Select |
| 1                    |                       |                   |        |
| 2                    |                       |                   |        |
| 3                    |                       |                   |        |
| 4                    |                       |                   |        |
| 5                    |                       |                   |        |
| 6                    |                       |                   |        |
| 7                    |                       |                   |        |
| 8                    |                       |                   |        |
| 9                    |                       |                   |        |
| 10                   |                       |                   |        |
| Delete Selecte       | d Delete All C        | ancel             |        |
| Add Digital Map F    | Rule                  |                   |        |
| Position:            | (1~10)                |                   |        |
| Rule:                |                       |                   |        |
| Add Cancel           |                       |                   |        |
| Dialing Rules (      | Configuration         |                   |        |
| Entry Name           | Desc                  | ription           |        |

| Dialing Rules Configuration |                                                                        |  |
|-----------------------------|------------------------------------------------------------------------|--|
| Entry Name                  | Description                                                            |  |
| Dialing Rules               | 1. Set the end of dialing rules, there are 2 kinds to choose from:     |  |
| Configuration               | • End with "#".                                                        |  |
|                             | • Timeout: Timeout setting. Set the waiting time for dialing           |  |
|                             | end, the unit is second, the default is 5s.                            |  |
|                             | The default is "#" as the end of the dial.                             |  |
|                             | 2. 60mins. Redialing timeliness: The default is 60mins, redial will be |  |
|                             | invalid. Maximum of 60mins can be set.                                 |  |
| User Define Rules           | Users can add 10 custom dialing rules.                                 |  |

### 4.3.5 Multicast Paging

| Multicast Paging               |                     |           |          |
|--------------------------------|---------------------|-----------|----------|
| Multicast Paging Configuration |                     |           |          |
| Paging Barge                   |                     | 10 🔻 🕻    | 0        |
| Paging Priority Active         |                     | Disable ▼ |          |
| Multicast Paging Codec         |                     | G.711a 🔻  |          |
| Multicast Listening            |                     |           |          |
| Priotity                       | Listening Address 🕜 |           | Label    |
| 1                              |                     |           |          |
| 2                              |                     |           |          |
| 3                              |                     |           |          |
| 4                              |                     |           |          |
| 5                              |                     |           |          |
| 6                              |                     |           |          |
| 7                              |                     |           |          |
| 8                              |                     |           |          |
| 9                              |                     |           |          |
| 10                             |                     |           |          |
|                                |                     | Apply     | / Cancel |

You can use the multicast function that will simply, conveniently and efficiently send the timely notice to each member of the multicast group. The multicast key is set on the telephone to send the multicast RTP stream to the pre-configured multicast address. Through the configuration monitoring multicast address on the phone, listen and play the RTP stream sent by the multicast address, the RTP stream multicast process does not involve SIP signaling. The phone can be set up to monitor 10 multicast addresses.

| Multicast Paging Configuration |                                                                                                    |  |
|--------------------------------|----------------------------------------------------------------------------------------------------|--|
|                                | The common call priority in case of the multicast access.                                                                                                    |  |
|                                | Define the call priority, 1 is the top level, 10 is the bottom                                                                                                    |  |
| Paging Barge                   | level.                                                                                                    |  |
| Paging Priority Active         | Paging priority switch: you can enable or disable the paging priority switch. The function determines how to handle the newly incoming multicast RTP stream when the phone is presently performing the multicast session. If the paging priority switch is enabled, the phone will automatically ignore the multicast RTP stream with the lower priority and receive the multicast RTP stream with the higher priority and place the current multicast session on hold. If the paging priority switch is disabled, the phone will automatically ignore all the newly incoming multicast RTP streams. |  |

| Multicast Paging Codec | The multicast voice coding format: 0:G.711a; 1:G.711u;       |
|------------------------|--------------------------------------------------------------|
|                        | 2:G.723; 3:G.729; 4:iLBC; 5:G.722                            |
| Multicast Listening    |                                                              |
|                        | You can set to listen up to 10 different multicast addresses |
|                        | on the phone which can be used to receive the multicast      |
|                        | RTP stream sent by them. If the priority of incoming         |
|                        | multicast RTP stream is lower than the priority of current   |
|                        | call, the phone will automatically ignore the multicast RTP  |
| listening Address      | stream. If the priority of incoming multicast RTP stream is  |
|                        | higher than the priority of current call, the phone will     |
|                        | automatically receive the multicast RTP stream and place     |
|                        | the call on hold. You can select to disable the paging       |
|                        | priority switch, the phone will automatically ignore all the |
|                        | incoming multicast RTP streams.                              |
| Label                  | Multicast label                                              |

## 4.3.6 Advanced Settings

#### Advanced Settings

| NAT Traversal       |                                  |
|---------------------|----------------------------------|
| STUN                | 🖲 Off 🗍 On                       |
|                     |                                  |
| STUN Server Address |                                  |
| STON Server Address |                                  |
| STUN Server Port    | 3478 (1024~65534), default: 3478 |
|                     | Annha Canaal                     |
|                     | Apply Cancel                     |

| Advanced Setting    |                                                                 |
|---------------------|-----------------------------------------------------------------|
| Entry Name          | Description                                                     |
| Enable              | Enable or disable NAT firewall function. The default is enable. |
| STUN Server Address | Set the address of STUN server.                                 |
| STUN Server Port    | Set the port # of STUN server.                                  |

## 4.4 QOS SETTING

You can get QoS information in the page.

#### **QoS Settings**

| QoS Settings          |                                                 |
|-----------------------|-------------------------------------------------|
| Voice VLAN            | Off On                                          |
| Voice VID (TAG)       | 136 (2 ~ 4094)                                  |
| User Priority         | 0 (0 ~ 7)                                       |
| Data VLAN             | Off On (Note:LAN port will work in bridge mode) |
| Data VID (TAG)        | 137 (2 ~ 4094)                                  |
| User Priority         | 0 (0 ~ 7)                                       |
| Voice QoS (Diff-Serv) | 40                                              |
| SIP QoS (Diff-Serv)   | 40                                              |
|                       | Apply Cancel                                    |

| QoS Setting           |                                                                                                    |
|-----------------------|----------------------------------------------------------------------------------------------------|
| Entry Name            | Description                                                                                                    |
| Voice VLAN            | Enable or disable Voice VLAN function. The default is disable.                                                              |
| Voice VID(TAG)        | The Voice Video Tag. The range is 2~4094. The default is 136.                                                               |
| User Priority         | User priority. The default is 0.                                                                                            |
| Data VLAN             | Enable or disable Data VLAN function. The default is disable. When it is enabled, LAN port will operate in the bridge mode. |
| Data Priority         | Data label. The range is 2~4094. The default is 137.                                                                        |
| User Priority         | User priority. The default is 0.                                                                                            |
| Voice QoS (Diff-Serv) | Voice interval service priority: the default is 40.                                                                         |
| SIP QoS (Diff-Serv)   | SIP interval service priority: the default is 40.                                                                           |

## **4.5 PROVISIONING**

You can set the configuration information of phone in the page.

### Provisioning

| Provisioning Options         |                                          |
|------------------------------|------------------------------------------|
| DHCP Options                 | 🔍 Disable 💿 Enable                       |
| Auto Redirection             | 🔘 Disable 🔘 Enable                       |
| MAC File                     | 🔘 Disable 🔘 Enable                       |
| ConfigID                     | 🔘 Disable 🔘 Enable                       |
| Firmware Update              | O Disable 🖲 Enable                       |
| Notify Reboot                | Disable OnoAuth Auth                     |
| Provisioning Server Settings |                                          |
| Server Type                  | 🖲 Disable 🔍 tftp 🔍 ftp 🔍 http 🔍 https    |
| Server URL                   |                                          |
| User Name                    |                                          |
| Password                     |                                          |
| AutoUpdate Settings          |                                          |
| ConfigID                     |                                          |
| ConfigID Update Time         | 0 1-24 hour of the day,0-Disable         |
| Firmware Update Time         | 0 1-24 hour of the day,0-Check on reboot |
| webUI Management             |                                          |
| Configuration Version Number | 3.1000 🕜                                 |
| Export Configuration         | Export 📀                                 |
| Import Configuration         | Choose File No file chosen Import Now    |
| Firmware Version Number      | CD2-3.0.0-033                            |
| Import Firmware              | Choose File No file chosen Import Now    |
|                              | Apply Cancel                             |

| Provisioning                 |                                                                                                    |  |
|------------------------------|----------------------------------------------------------------------------------------------------|--|
| Provision Options            |                                                                                                    |  |
| DHCP Options                 | Support DHCP Options parameter or not.                                                                                                    |  |
| Auto Redirection             | Support Auto Redirection or not                                                                                                    |  |
| MAC File                     | Support that the Config. filename is MAC address or not                                                                                    |  |
| Config ID                    | Support that the Config. filename is config ID or not                                                                                      |  |
| Fireware Update              | Support the firmware upgrade                                                                                                    |  |
| Notify Reboot                | Enable or disable Notify Reboot. After enabled, it is divided<br>into 2 cases, one needs the authentication, the another does<br>not need. |  |
| Provisioning Server Settings |                                                                                                    |  |
| Server Type                  | Configure the server type: disable /TFTP/FTP/HTTP/HTTPS                                                                                    |  |
| Server URL                   | Configure the server address: IP address or domain name                                                                                    |  |
| User Name                    | User name                                                                                                    |  |
| Password                     | Password                                                                                                    |  |
| AutoUpdate Settings          |                                                                                                    |  |
| Config ID                    | Config ID                                                                                                    |  |

|                                                                                                    | 0-24, 0 - Disable, 1-24 hour selects any hours among 1-24 and                                                                                                    |
|----------------------------------------------------------------------------------------------------|----------------------------------------------------------------------------------------------------|
| ConfigID Update Time                                                                                                    | generates a random number as the minute of upgrade among $0\sim60$                                                                                                    |
|                                                                                                    | and delays a few seconds to begin to detect if Config ID file is                                                                                                    |
|                                                                                                    | updated.                                                                                                    |
|                                                                                                    | 0-24, 0 - Only check at reboot, 1-24 hour selects any hours among                                                                                                    |
| Eirmuura Undata Tima                                                                                                    | 1-24 and generates a random number as the minute of upgrade                                                                                                    |
| Firmware Opdate Time                                                                                                    | among 0~60 and delays a few seconds to check if there is any                                                                                                    |
|                                                                                                    | firmware update.                                                                                                    |
|                                                                                                    |                                                                                                    |
| WebUI Management                                                                                                    |                                                                                                    |
| WebUI Management<br>Configuration Version Number                                                                                                | Configure the version number of file                                                                                                    |
| WebUI ManagementConfiguration Version NumberExport Configuration                                                                                | Configure the version number of file<br>Export the Config. file to local                                                                                                    |
| WebUI Management         Configuration Version Number         Export Configuration                                                              | Configure the version number of fileExport the Config. file to localImport the Config. file from local, press "Import Now" to do                                                                                                    |
| WebUI ManagementConfiguration Version NumberExport ConfigurationImport Configuration                                                            | Configure the version number of fileExport the Config. file to localImport the Config. file from local, press "Import Now" to doimport                                                                                                    |
| WebUI ManagementConfiguration Version NumberExport ConfigurationImport ConfigurationFirmware Version Number                                     | Configure the version number of file         Export the Config. file to local         Import the Config. file from local, press "Import Now" to do import         The version number of firmware                                                                       |
| WebUI Management         Configuration Version Number         Export Configuration         Import Configuration         Firmware Version Number | Configure the version number of file         Export the Config. file to local         Import the Config. file from local, press "Import Now" to do import         The version number of firmware         Import the firmware version from local, press "Import Now" to |

## 4.6 SYSTEM SETTINGS

## 4.6.1 Syslog Server

Set the information of Syslog server.

| Logging Server      |                                                                                    |
|---------------------|------------------------------------------------------------------------------------|
| Logging Information |                                                                                    |
| Logging Server      | Off On                                                                             |
| Server Address      |                                                                                    |
| Server Port         | 49494                                                                              |
| Default Events only | Events plus periodic status          0       (30 ~ 300)         Apply       Cancel |

| Syslog Server  |                                                                    |
|----------------|--------------------------------------------------------------------|
| Entry Name     | Description                                                        |
| Syslog Server  | Enable or disable the syslog function. The default is disable.     |
| Server Address | Set the IP address or domain name of syslog server. The default is |
|                | empty. It could be loaded from option43.                           |

| Server Port          | Set the port # of syslog server. The default is 49494. |
|----------------------|--------------------------------------------------------|
| default              | The default of logintelval is 0.                       |
| Events only          | Log information print interval is 1min.                |
| Events plus periodic | Logint is the setting range of lower interval.         |
| status               |                                                        |
| inteval              | Log interval time setting.                             |

## 4.6.2 Time Settings

| Time Settings                |                                                     |
|------------------------------|-----------------------------------------------------|
| Time Settings Information    |                                                     |
| SNTP                         | 🔍 Disable 🖲 Enable                                  |
| Server Address               | 0.pool.ntp.org                                      |
| Time Zone                    | (GMT-07:00)Mountain Time(U.S. & Canada) ▼           |
| Polling Interval             | 21600 seconds (30 - 21600)                          |
| Local Time                   | 2011 : 01 : 01 00 : 00<br>(Year:Month:Day Hour:Min) |
| Display Time                 | 🔍 Disable 🖲 Enable                                  |
| Time Format                  | 12 Hour ▼                                           |
| Daylight Savings Settings    |                                                     |
| Enable Daylight              | ● Off ─ On                                          |
| Time Shift (minutes)         | 60 minutes (-1440 - 1440)                           |
| Daylight Savings Start Dates |                                                     |
| Month                        | March 🔻                                             |
| Week of Month                | week 2 *                                            |
| Day                          | Sunday 🔻                                            |
| Hour                         | 2                                                   |
| Daylight Savings Stop Dates  |                                                     |
| Month                        | November <b>*</b>                                   |
| Week of Month                | week 2 🔻                                            |
| Day                          | Sunday 🔻                                            |
| Hour                         | 2                                                   |
|                              | Apply Cancel                                        |

| Time Settings             |                                                    |
|---------------------------|----------------------------------------------------|
| Time Settings Information |                                                    |
| SNTP                      | SNTP server enable or disable.                     |
| Server Address            | SNTP server address: the default is 0.pool.ntp.org |
| Time Zone                 | Time zone selection                                |
| Polling Interval          | Polling interval                                   |
| Local Time                | Local time                                         |
| Display Time              | Display the time or not                            |
| Time Format               | Time format: 12 hour/24 hour                       |
| Daylight Savings Settings |                                                    |

| Enable Daylight              | Daylight savings enable or disable. |
|------------------------------|-------------------------------------|
| Time Shift(minutes)          | Time difference (minute)            |
| Daylight Savings Start Dates |                                     |
| Month                        | Daylight Savings Start Month        |
| Week of Month                | Week of Month                       |
| Day                          | Day of Week                         |
| Hour                         | Hour of Day                         |
| Daylight Savings Stop Dates  |                                     |
| Month                        | Daylight Savings Stop Month         |
| Week of Month                | Week of Month                       |
| Day                          | Day of Week                         |
| Hour                         | Hour of Day                         |

## 4.6.3 User Management

#### Set the user information.

| User Management        |              |                                                  |
|------------------------|--------------|--------------------------------------------------|
| Keypad Password        |              |                                                  |
| Keypad Password        | •••          | Note: Please only input number.                  |
| Verify Password        | •••          | Because keypad only accept number.               |
|                        |              | -                                                |
| User Management        |              | -                                                |
| Administrator User ID  | admin        | Note:                                            |
| Administrator Password | •••••        | Only administrator user can modify this account. |
| Verify Password        | •••••        | ]                                                |
| Remote Administration  |              |                                                  |
|                        |              |                                                  |
| CetisAdmin User        | admin        | Note:                                            |
| CetisAdmin Password    | •••••        | Only administrator user can modify this account. |
| Verify Password        | •••••        | ]                                                |
|                        | Apply Cancel | ]                                                |

| User Management       |                                                                                   |
|-----------------------|-----------------------------------------------------------------------------------|
| Keypad Password       |                                                                                   |
| Keypad Password       | Set the keypad access password. The default is 123.                               |
| Verify Password       | Input the set new password again for verification.                                |
| User Management       |                                                                                   |
| Administrator User ID | Set the administrator ID as the username for webpage login. The default is admin. |

| Administrator Password | Set the password for webpage login in the identity of administrator. The default is admin. |  |
|------------------------|--------------------------------------------------------------------------------------------|--|
| Verify Password        | Input the administrator password again for verification.                                   |  |
| Remote Administration  |                                                                                            |  |
| CetisAdmin User        | Set the username of remote administrator. The default is admin.                            |  |
| CetisAdmin Password    | Set the login password of remote administrator. The default is admin.                      |  |
| Verify Password        | Input the administrator password again for verification.                                   |  |

## 4.6.4 System Actions

### System operation.

#### System Actions System Actions

| Reset to Factory Default | Reset  |
|--------------------------|--------|
| Reboot Device            | Reboot |

| System Action         |                                                                           |
|-----------------------|---------------------------------------------------------------------------|
| Reset Factory Default | Click <b>[</b> Reset <b>]</b> button to recover factory setting of phone. |
| Reboot Device         | Click 【Reboot】 button to reboot the phone.                                |

### 4.6.5 DECT

### DECT configuration.

| DECT          |              |  |
|---------------|--------------|--|
| Base Settings |              |  |
| Power Level   | Level 3 🔻    |  |
| Frequency     | USA V        |  |
|               | Apply Cancel |  |

| DECT          |  |
|---------------|--|
| Base Settings |  |

|             | Select the power level of registered handset. The power level is    |
|-------------|---------------------------------------------------------------------|
|             | related to the receiving range. The level 0 is minimum, level 7 has |
| Power Level | the maximum receiving range.                                        |
| Frequency   | Select the DECT frequency band: select the different countries.     |

## **5 SHORTCUT KEYS**

1. \* \* 47 #, Broadcast the current ip address of the phone.

- 2. \* \* 39 #, Broadcast the current software version of the phone.
- 3. \* \* 85 #, Broadcast the current phonevlan ID.
- 4. \* \* 83 #, Broadcast current tftp server address.
- 5. \* \* 72 #, Restart the phone.

6. \* \* 36 #, Broadcast the current account of the phone.

7. \* \* 33 \* password #, Clear all the current configuration of the phone, and automatically restart.

8. \* \* 77 \* password \* config ID #, The phone downloads the configuration file from the tftp server and restarts automatically after the download is successful.

9. \* \* 87 \* password \* VLAN ID #, Modify the vlan ID of the phone; modify the vlan id success, the prompt success, and broadcast the modified vlan. ID, and then restart the phone.

10. \* \* 89 \* < keypad password > \* < TFTP server IP address > \* < configid> #, The phone downloads the configuration file from the tftp server and restarts automatically after the download is successful.

11. The following ways: the phone is connected to the POE static settings after the start \* 73 \* 123 # Set the phone wan port to a fixed ip address mode.

\* \* 74 \* 123 \* 192.168.18.111 # Set a fixed ip address, I heard ip broadcast voice after the success of the amendment.

\* \* 76 \* 123 \* 255.255.255.0 # Set subnet, I heard the broadcast ip address of the voice after the success of the amendment.

\* \* 49 \* 123 \*192.168.18.1 # Set the gateway, I heard the ip address of the broadcast voice after the success of the amendment.

\*\*72# after the phone restarts, input IP address in the PC's LAN browser, enter the WEB setup IP account settings.

#### **FCC Warning:**

This device complies with part 15 of the FCC Rules. Operation is subject to the following two conditions:

(1) This device may not cause harmful interference, and (2) this device must accept any interference received, including interference that may cause undesired operation. Any Changes or modifications not expressly approved by the party responsible for compliance could void the user's authority to operate the equipment.

Note: This equipment has been tested and found to comply with the limits for a Class B digital device, pursuant to part 15 of the FCC Rules. These limits are designed to provide reasonable protection against harmful interference in a residential installation. This equipment generates, uses and can radiate radio frequency energy and, if not installed and used in accordance with the instructions, may cause harmful interference to radio communications. However, there is no guarantee that interference will not occur in a particular installation. If this equipment does cause harmful interference to radio or television reception, which can be determined by turning the equipment off and on, the user is encouraged to try to correct the interference by one or more of the following measures:

-Reorient or relocate the receiving antenna.

-Increase the separation between the equipment and receiver.

-Connect the equipment into an outlet on a circuit different from that to which the receiver is connected.

-Consult the dealer or an experienced radio/TV technician for help.

#### FCC Exposure to Radio Frequency (RF) Signals

#### For Handset

This is a radio transmitter and receiver. It is designed and manufactured not to exceed the emission limitsfor exposure to radio frequency (RF) energy set by the Federal Communications Commission (FCC) of the U.S.Government. These limits are part of comprehensive guidelines and establish permitted levels of RF energy for the general population. The guidelines are based on the safety standards previously set by both U.S. and international standards bodies. These standards include a substantial safety margin designed to assure the safety of all persons, regardless of age and health. This device and its antenna must not be colocated or operating in conjunction with any other antenna or transmitter. This product has been shown to be capable of compliance for localized specific absorption rate (SAR) for uncontrolled environment/general population exposure limits specified in ANSI/IEEE Std. C95.1-1992 and had been tested in accordance with the measurement procedures specified in FCC/OET Bulletin 65 Supplement C (2001) and IEEE 1528.

#### Fro Base

This equipment complies with FCC radiation exposure limits set forth for an uncontrolled environment. This equipment should be installed and operated with minimum distance 20cm between the radiator& your body.

This transmitter must not be co-located or operating in conjunction with any other antenna or transmitter.

### **ISEDC Warning:**

This device complies with ISEDC licence-exempt RSS standard(s). Operation is subject to the following two conditions:

(1) this device may not cause interference, and

(2) this device must accept any interference, including interference that may cause undesired operation of the device.

Le présent appareil est conforme aux CNR d'ISEDC applicables aux appareils radio exempts de licence.L'exploitation est autorisée aux deux conditions suivantes :

(1) l'appareil nedoit pas produire de brouillage, et

(2) l'utilisateur de l'appareil doit accepter tout brouillage radioélectrique subi, même si le brouillage est susceptible d'en compromettre le fonctionnement.

The device has been tested and compliance with SAR limits, users can obtain Canadian information on RF exposure and compliance

Le présent appareil est conforme Après examen de ce matériel aux conformité aux limites DAS et/ou aux limites d'intensité de champ RF, les utilisateurs peuvent sur l'exposition aux radiofréquences et la conformité and compliance d'acquérir

#### **ISEDC Specific Absorption Rate (SAR) information**

#### For Handset

SAR tests are conducted using standard operating positions accepted by the ISEDC with device transmitting at its highest certified power level in all tested frequency bands, although the SAR is determined at the highest certified power level, the actual SAR level of the device while operating can be well below the maximum value. Before a new model device is a available for sale to the public, it must be tested and certified to the ISEDC that it does not exceed the exposure limit established by the ISEDC, tests for each device are performed in positions and locations as required by the ISEDC. For body worn operation, this model device has been tested and meets the ISEDC RF exposure guidelines when used with an accessory designated for this product or when used with an accessory that contains no metal.

#### For Base

This equipment complies with ISEDC radiation exposure limits set forth for an uncontrolled environment. This equipment should be installed and operated with minimum distance 20cm between the radiator& your body.

This transmitter must not be co-located or operating in conjunction with any other antenna or transmitter.

#### **ISEDC Radiation Exposure Statement:**

#### For Handset

SAR l'utilisation des règles sma l'emplacement Le matériel de transmission et fonctionnant dans tous les essais à la certification, même si la puissance suprême a décidé le niveau, utilisation spécifique peut être très en deçà de la valeur de référence maximale. Types de matériel sont vendus au public un ancien, d'essai et de certification de l'exposition, limite maximum sma, chaque document et l'emplacement du matériel d'essai et conformément au document.Le modèle en physique, matériel d'essai et conforme aux directives d'exposition des radiofréquences sma quand une annexe désigné pour ce produit lors de leur utilisation ou des pièces de rechange ne contiennent pas de métal.

#### For Base

Cet équipement est conforme aux limites d'exposition aux radiations ISEDC définies pour un environnement non contrôlé. Cet équipement doit être installé et utilisé avec une distance minimale de 20 cm entre le radiateur et votre corps.

Cet émetteur ne doit pas être situé ou fonctionner conjointement avec une autre antenne ou un autre émetteur.

#### CS03 Warning

This product meets the applicable Innovation, Science, and Economic Development Canada technical specifications. Le présent matériel est conforme aux specifications techniques applicables d'Innovation, Sciences et Développement économique Canada.

> The Ringer Equivalence Number (REN) is an indication of the maximum number of devices allowed to be connected to a telephone interface. The termination of an interface may consist of any combination of devices subject only to the requirement that the sum of the RENs of all the devices not exceed five. / L'indice d'équivalence de la sonnerie (IES) sert à indiquer le nombre maximal de terminaux qui peuvent être raccordés à une interface téléphonique. La terminaison d'une interface peut consister en une combinaison quelconque de dispositifs, à la seule condition que la somme d'indices d'équivalence de la sonnerie de tous les dispositifs n'excède pas cinq.